# PAINÉIS DE GESTÃO DE NEGÓCIOS FIREBOARDS

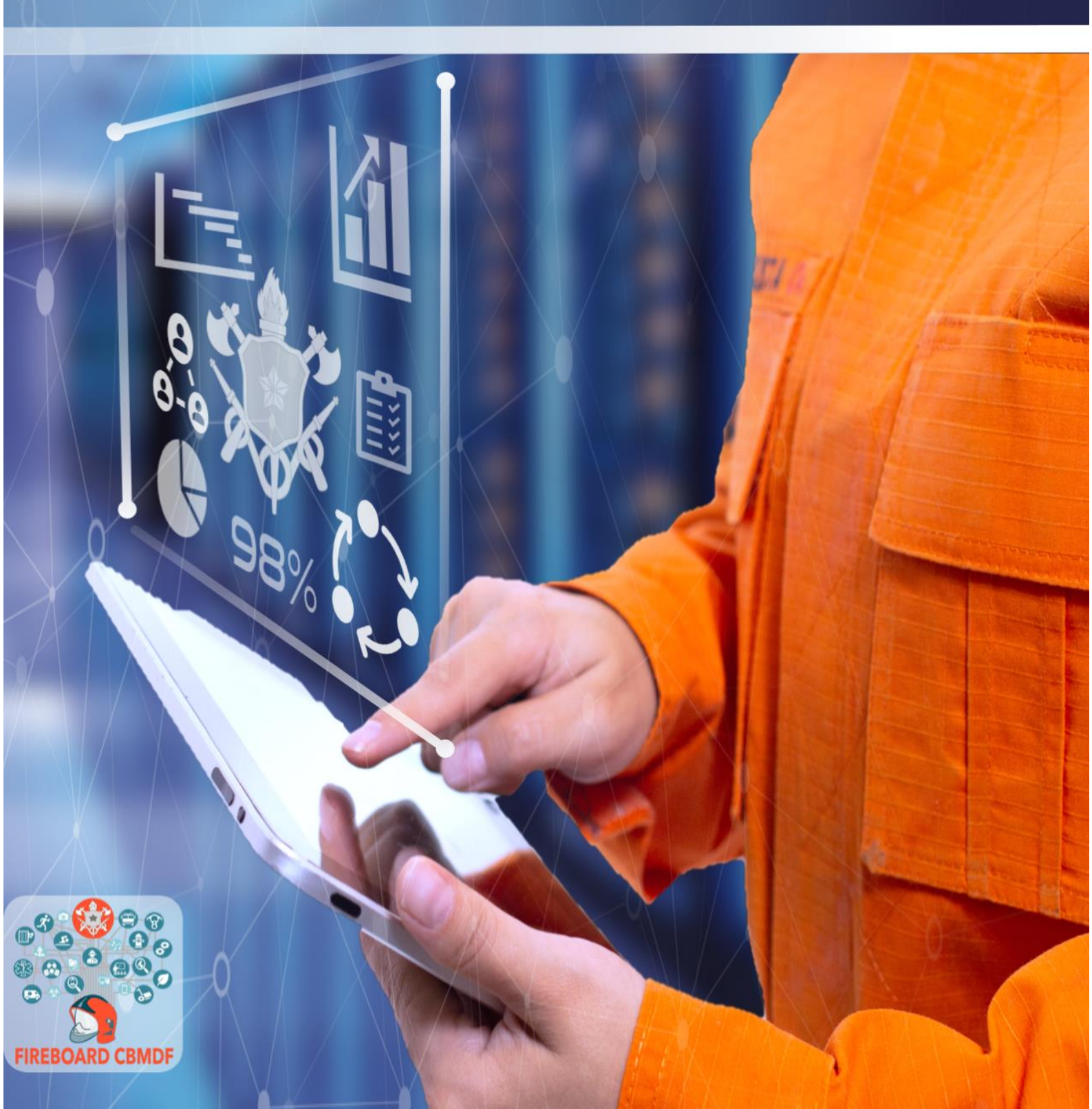

#### CONFIGURANDO UMA NOVA PÁGINA

#### Arquivos necessários para o design dos painéis

Todos os arquivos necessários para o desenvolvimento do design dos painéis estão disponíveis na pasta do **OneDrive** > **Paineis BI** > **Material Gráfico**.

| Nome                           | Status            | Data de modificação | Тіро              | Tamanho  |
|--------------------------------|-------------------|---------------------|-------------------|----------|
| Capa relatório                 | <b>△</b> 8        | 13/09/2021 15:53    | Pasta de arquivos |          |
| BESIGN DOS PAINÉIS             | <mark></mark> △ 8 | 19/10/2021 12:29    | Pasta de arquivos |          |
|                                | <mark>△</mark> 8  | 19/10/2021 12:29    | Pasta de arquivos |          |
| Fotos                          | <u>○</u> 8        | 19/10/2021 12:29    | Pasta de arquivos |          |
| 📊 ícones e Símbolos            | <u>○</u> 8        | 19/10/2021 12:29    | Pasta de arquivos |          |
| Miniaturas - Vídeos            | <u></u>           | 20/09/2021 10:18    | Pasta de arquivos |          |
| 🙀 Manual de Design - Fireboard | <u>0</u> 8        | 19/10/2021 12:19    | Documento do Mi   | 2.681 KB |

#### Tema de cores

Ao iniciar um painel é necessário importar para o PBI o esquema de cores que compõem a identidade visual do projeto.

Na guia Exibição, no grupo Temas, escolha a opção Procurar temas.

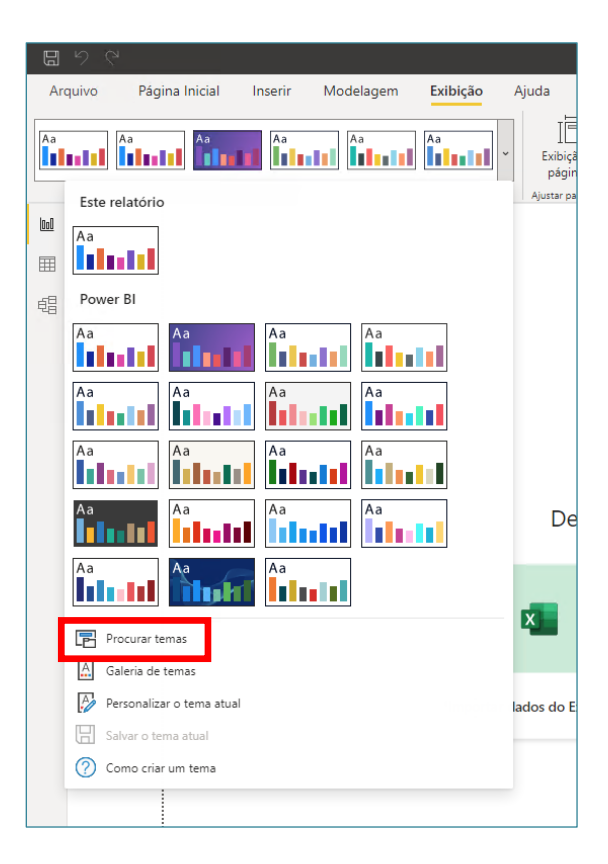

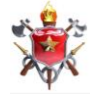

Selecione o arquivo FIREBOARD.json encontrado na pasta OneDrive > Paineis BI > Material Gráfico > DESIGN DOS PAINÉIS.

| 👍 Abrir              |                                            |                 |                     |                   | ×                                     |
|----------------------|--------------------------------------------|-----------------|---------------------|-------------------|---------------------------------------|
| ← → ~ ↑ 🔒 > On       | eDrive > Paineis Bl > Material gráfico > D | ESIGN DOS PAINÉ | lS → ✓              | ට Pesquisar DES   | gn dos painéis 🔎                      |
| Organizar 🔻 Nova pas | ta                                         |                 |                     |                   | ··· · · · · · · · · · · · · · · · · · |
| ^                    | Nome                                       | Status          | Data de modificação | Тіро              | Tamanho                               |
| Acesso rapido        | Logo Painéis                               | <u></u>         | 19/10/2021 12:29    | Pasta de arquivos |                                       |
|                      | Menu                                       | <u>⇔</u> 8      | 19/10/2021 12:29    | Pasta de arquivos |                                       |
| Uownloads 🖈          | Painel PTTC                                | <b>△</b> 8      | 19/10/2021 12:29    | Pasta de arquivos |                                       |
| 🚆 Documentos 🖈       | Papel de parede                            | <u></u>         | 19/10/2021 12:29    | Pasta de arquivos |                                       |
| 📰 Imagens 🛛 🖈        | Segundo plano da página                    | <u></u>         | 19/10/2021 12:30    | Pasta de arquivos |                                       |
| Paineis Bl 🖈         | 📄 FIREBOARD.json                           | ØA              | 09/11/2020 10:40    | Arquivo JSON      | 1 KB                                  |
| CECAF                |                                            |                 |                     |                   |                                       |
| D 1 / L CENT         |                                            |                 |                     |                   |                                       |
| Nome                 | :                                          |                 |                     | ✓ Arquivos de T   | ema de Relatório 🗸 🗸                  |
|                      |                                            |                 |                     | Abrir             | Cancelar                              |

Caso seja necessária uma configuração manual das cores que compõem a identidade do projeto, deve-se utilizar os seguintes códigos HEX:

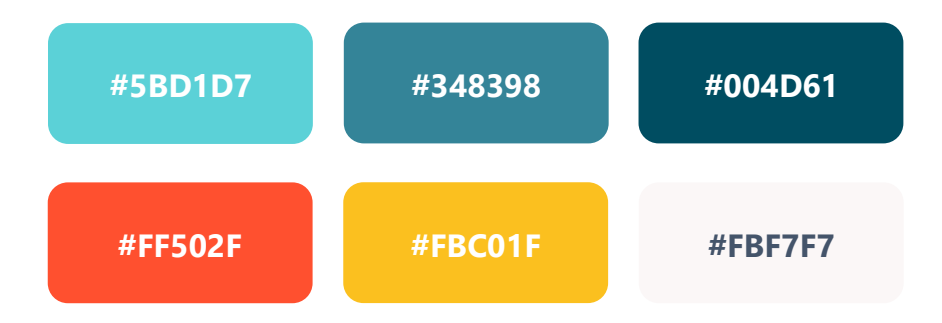

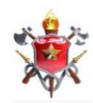

#### Aplicando o segundo plano da página no PBI

Em uma página em branco no PBI, clique no botão **Formato** e em seguida **Segundo plano da página**. Estabeleça a transparência em 0% e clique em **Adicionar imagem**.

| <         | Visualizações >                                                                                                    | <      |
|-----------|----------------------------------------------------------------------------------------------------|--------|
| √ Filtros | Image: Image: | Campos |
|           |                                                                                                    |        |
|           | ✓ Informações da página                                                                                                    |        |
|           | ∨ Tamanho da página                                                                                                    |        |
|           | ∨ Segundo plano da página                                                                                                    |        |
|           | $\checkmark$ Alinhamento de página                                                                                                    |        |
|           | $\lor$ Papel de parede                                                                                                    |        |
|           | $\checkmark$ Painel de filtros                                                                                                    |        |
|           | ∨ Cartões de filtro                                                                                                    |        |
|           |                                                                                                    |        |

Selecione o arquivo desejado na pasta **OneDrive > Paineis BI > Material Gráfico > DESIGN DOS PAINÉIS > Segundo plano da página.** 

| lova past | ta                                         |        |                  |             | ≡ <b>▼</b> □■ ( |
|-----------|--------------------------------------------|--------|------------------|-------------|-----------------|
| * ^       | Nome                                       | Status | Data             | Тіро        | Tamanho         |
|           | 🔳 Segundo plano da página - VIATURAS2      | ØR     | 30/09/2021 20:31 | Arquivo JPG | 157 KB          |
| IME       | 🔳 Segundo plano da página - SICAP          | 0 A    | 22/06/2021 20:06 | Arquivo PNG | 1.845 KB        |
|           | 🔳 Segundo plano da página - RH             | 0 A    | 25/11/2020 21:09 | Arquivo PNG | 730 KB          |
|           | 🔳 Segundo plano da página - PTTC simula    | 0 A    | 15/03/2021 22:11 | Arquivo PNG | 663 KB          |
|           | 🔳 Segundo plano da página - PTTC - consi   | 0 A    | 15/03/2021 18:04 | Arquivo PNG | 745 KB          |
|           | 🔳 Segundo plano da página - PTTC - calculo | 0 A    | 15/03/2021 18:05 | Arquivo PNG | 656 KB          |
| lor       | 🔳 Segundo plano da página - ODONTO         | 0 A    | 06/04/2021 12:09 | Arquivo PNG | 2.788 KB        |
| 101       |                                            |        |                  |             |                 |

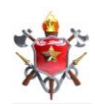

Após selecionar o arquivo, selecione o Ajuste da Imagem do tipo Ajuste.

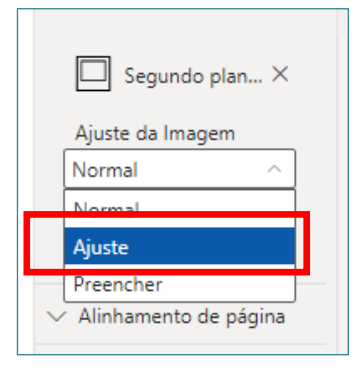

# Aplicando o papel de parede da página no PBI

Em uma página em branco no PBI, clique no botão **Formato** e em seguida **Papel de parede**. Estabeleça a transparência em 0% e clique em **Adicionar imagem**.

| ✓ Alinhamento de página |
|-------------------------|
| ∧ Papel de parede       |
| Cor                     |
| Transparência           |
| + Adicionar imagem      |
| Reverter para padrão    |

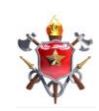

Selecione o arquivo **papel de parede – linhas diagonais** encontrado na pasta **OneDrive** > **Paineis BI** > **Material Gráfico** > **DESIGN DOS PAINÉIS** > **Papel de parede**.

| 🔒 « Mate   | rial gráfico → DESIG            | N DOS PAINÉIS > Papel de                                               | parede > | ~ | Ō | Pesquisar Papel de | parede      | Q         |
|------------|---------------------------------|------------------------------------------------------------------------|----------|---|---|--------------------|-------------|-----------|
| Nova pasta |                                 |                                                                        |          |   |   |                    | - [         |           |
| o CEME     | A Papel de<br>parede -<br>COVID | <ul> <li>⊘ A papel de<br/>parede -<br/>linhas<br/>diagonais</li> </ul> |          |   |   |                    |             |           |
| Nome:      |                                 |                                                                        |          |   | ~ | Image Files (*.xbr | n;*.tif;*.p | jp;*.jt ~ |
|            |                                 |                                                                        |          |   |   | Abrir              | Can         | celar     |

Após selecionar o arquivo, selecione o Ajuste da Imagem do tipo Ajuste.

|        | papel de pare ×   |
|--------|-------------------|
|        | Ajuste da Imagem  |
|        | Normal ^          |
|        | Normal            |
|        | Ajuste            |
|        | Preencher         |
| $\sim$ | Painel de filtros |

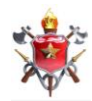

# Inserindo o botão de link ao Menu Inicial

Na guia Inserir, no grupo Elementos, clique em Caixa de texto.

| a Inicial Inserir | Modelagem     | Exibição Ajuda            | Ferramen       | ntas Externas    |               |                     |  |
|-------------------|---------------|---------------------------|----------------|------------------|---------------|---------------------|--|
| is Pe Princip     | pais Árvore N | Varrativa Relatório Pagin | ado Power Po   | Dwer Automate    | A<br>Caixa de | otões Formas Imagem |  |
|                   | Visuais de IA | (previa)                  | Power Platform | re-visualização) | texto         | Elementos           |  |

Insira uma caixa de texto com as seguintes configurações:

|                                                            | Formatar caixa de texto                                                                |                          |
|------------------------------------------------------------|----------------------------------------------------------------------------------------|--------------------------|
|                                                            | ✓ Pesquisar                                                                            |                          |
|                                                            | ∧ Geral                                                                                |                          |
|                                                            | Posição X<br>0                                                                         |                          |
|                                                            | Posição Y<br>0                                                                         |                          |
|                                                            | Largura<br>56                                                                          |                          |
|                                                            | Altura<br>56                                                                           |                          |
|                                                            | Manter a ordem da camada                                                               |                          |
|                                                            | Ativado —                                                                              |                          |
|                                                            | Texto Alt                                                                              |                          |
|                                                            | Insira uma descrição que será<br>lida por um leitor de tela ao<br>selecionar o visual. |                          |
| Se as configurações estiverem                              |                                                                                        |                          |
| transparente e localizado em cima                          | ✓ Título Desativ O—                                                                    | Desative a tela de fundo |
| do ícone de casinha que está no<br>canto superior esquerdo | ∨ Tela de fundo Desativ O—                                                             |                          |
| <b>N</b>                                                   |                                                                                        |                          |
|                                                            | CAP                                                                                    |                          |
|                                                            |                                                                                        |                          |
|                                                            |                                                                                        |                          |
|                                                            |                                                                                        |                          |

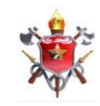

# Inserindo o botão de acesso ao Menu inicial

Na guia Inserir, no grupo Elementos, clique em Caixa de texto.

| a Inic     | ial      | Inserir    | Modelagem                    | Exibiçã                  | o Ajuda                        | Ferram        | ientas Externas                      |                        |                      |  |
|------------|----------|------------|------------------------------|--------------------------|--------------------------------|---------------|--------------------------------------|------------------------|----------------------|--|
| is<br>is v | P e<br>R | Principais | s Árvore<br>pres hierárquica | Narrativa<br>inteligente | Relatório Paginado<br>(prévia) | Power<br>Apps | Power Automate<br>(pré-visualização) | A<br>Caixa de<br>texto | Kotões Formas Imagem |  |
|            | 822      | Vi         | suais de IA                  |                          | Pov                            | ver Platfo    | m                                    |                        | Elementos            |  |

Insira uma caixa de texto com as seguintes configurações:

|                                                                      | Formatar caixa de texto                                                                |                          |
|----------------------------------------------------------------------|----------------------------------------------------------------------------------------|--------------------------|
|                                                                      | ✓ Pesquisar                                                                            |                          |
|                                                                      | ∧ Geral                                                                                |                          |
|                                                                      | Posição X<br>O                                                                         |                          |
|                                                                      | Posição Y<br>0                                                                         |                          |
|                                                                      | Largura<br>56                                                                          |                          |
|                                                                      | Altura<br>56                                                                           |                          |
|                                                                      | Manter a ordem da camada<br>Ativado —                                                  |                          |
|                                                                      | Texto Alt                                                                              |                          |
|                                                                      | Insira uma descrição que será<br>lida por um leitor de tela ao<br>selecionar o visual. |                          |
| Se as configurações estiverem<br>corretas, o botão ficará            |                                                                                        | Docativo a tola do fundo |
| transparente e localizado em cima<br>do ícone de casinha que está no | ∨ Título Desativ O—                                                                    | Desative a tela de fundo |
| canto superior esquerdo                                              | ∨ Tela de fundo Desativ O—                                                             |                          |
| SI                                                                   | CAP                                                                                    |                          |
|                                                                      |                                                                                        |                          |
|                                                                      |                                                                                        |                          |

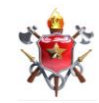

# Inserindo os botões de navegação de página

Na guia Inserir, no grupo Elementos, clique em Botões.

| a l  | nicial |     | Inserir       | Modelagem        | Exibiçã     | o Ajuda            | Ferran    | ientas Externas    |          |        |              |      |
|------|--------|-----|---------------|------------------|-------------|--------------------|-----------|--------------------|----------|--------|--------------|------|
| 2    | [      |     | -00           |                  | •=          |                    | $\otimes$ | $\sum$             | A        | •      |              |      |
| is   |        | Рe  | Principais    | s Árvore         | Narrativa   | Relatório Paginado | Power     | Power Automate     | Caixa de | Botões | ormas Imagem |      |
| is v | ·      | R   | influenciado  | ores hierárquica | inteligente | (prévia)           | Apps      | (pré-visualização) | texto    | ~      | ~            |      |
|      |        |     | Vi            | suais de IA      |             | Pow                | er Platfo | rm                 |          | Eleme  | entos        |      |
|      | 128    | 222 | Sector Sector |                  |             |                    | 4444      |                    |          |        |              | 9999 |

Insira uma Seta para a direita com as seguintes configurações

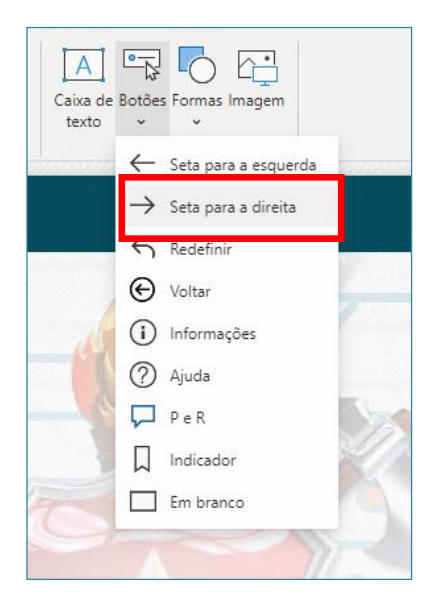

| ∧ Geral           |  |
|-------------------|--|
| Posição X<br>1248 |  |
| Posição Y<br>0    |  |
| Largura<br>32     |  |
| Altura<br>32      |  |

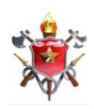

Configure o ícone nos quatro estados (**Estado padrão**, **Ao focalizar**, **Ao pressionar**, **Desabilitado**) da seguinte forma:

| ∧ Ícone A —●                     | ∧ Ícone A —●                     | ∧ Ícone A —●                     | ∧ Ícone A —●      |
|----------------------------------|----------------------------------|----------------------------------|-------------------|
| Estado padrão 🗸                  | Ao focalizar 🗸 🗸                 | Ao pressionar 🗸 🗸                | Desabilitado 🗸    |
| Ícone<br>Seta para a direita 🛛 🗸 | Ícone<br>Seta para a direita 🛛 🗸 | Ícone<br>Seta para a direita 🛛 🗸 | Cor da linha ta v |
| Cor da linha $fx$                | Cor da linha $f_x$               | Cor da linha                     | Cor da linha      |
| Transparência                    | Transparência                    | Transparência                    | Transparência     |
| 0 % O                            | 0 % O                            | 0 % O                            | 0 % O             |
| Peso<br>3 pt 🗘                   | Peso<br>3 pt 🗘                   | Peso<br>3 pt 🗘                   | Peso<br>3 pt 🗘    |

Para criar a seta para a esquerda, basta copiar e colar a seta já criada. Aplique as seguintes configurações:

| . Garal           | ∧ Ícone A —●                                             |
|-------------------|----------------------------------------------------------|
| Posição X<br>1248 | Estado padrão v<br>Ícone<br>Seta para a esquer ^         |
| Posição Y<br>24   | Em branco<br>Seta para a esquerda<br>Seto poro e direito |
| Largura<br>32     | Voltar<br>Redefinir<br>Ajuda                             |
| Altura<br>32      | Informações<br>P e R<br>Indicador                        |
|                   | Personalizar                                             |

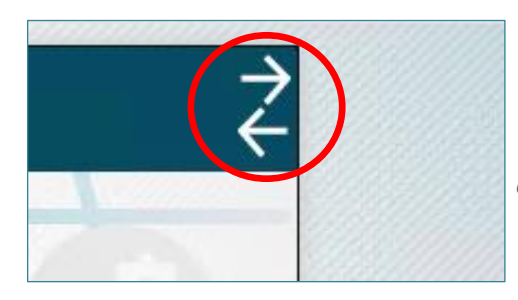

Se as configurações estiverem corretas, os botões estarão localizados no canto superior direito da página. Verifique se eles mudam de cor ao passar com o mouse em cima

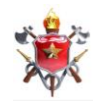

# Título da página

Na guia Inserir, no grupo Elementos, clique em Caixa de texto.

| a Ini      | icial    | Inserir                    | Modelagem                    | Exibiçã                  | o Ajuda I                      | Ferram        | ientas Externas                      |                   |                     |  |
|------------|----------|----------------------------|------------------------------|--------------------------|--------------------------------|---------------|--------------------------------------|-------------------|---------------------|--|
| 2          |          | -0                         |                              | -                        |                                | $\otimes$     | $\sum$                               | Α                 |                     |  |
| is<br>is v | P e<br>R | Principai:<br>influenciado | s Árvore<br>pres hierárquica | Narrativa<br>inteligente | Relatório Paginado<br>(prévia) | Power<br>Apps | Power Automate<br>(pré-visualização) | Caixa de<br>texto | otões Formas Imagem |  |
|            |          | Vi                         | isuais de IA                 |                          | Pow                            | er Platfo     | rm                                   |                   | Elementos           |  |
|            | 18/22    |                            |                              |                          |                                |               |                                      |                   |                     |  |

Faça as seguintes configurações:

| TÍ                                 | TULO PÁGINA                                                                                                    | )<br>← |
|------------------------------------|----------------------------------------------------------------------------------------------------|--------|
| Segoe (Bold)<br>+ Valor IE Examine |                                                                                                    |        |
|                                    | ✓ Geral         Posição X         296         Posição Y         0         Largura         952         Altura         72         Manter a ordem da cam         Ativado -         Texto Alt         Insira uma         descrição que         será lida por um         leitor de tela ao         ✓ Título       D O-         ✓ Título       D O- | ndo    |

#### Renomeie a Página 1 para PÁGINA EM BRANCO.

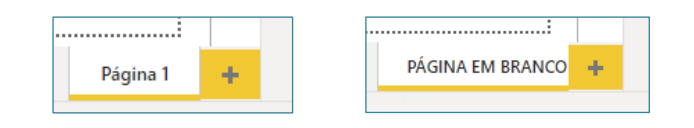

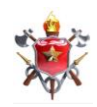

Agora você já tem a página base para todo o painel.

Não utilize essa **PÁGINA EM BRANCO** e garanta que ela não seja apagada. Assim, quando for necessário criar uma página nova no painel, não será necessário refazer todas as etapas de configuração da página. Basta duplicar essa página criada. Clique com o botão direito em cima da aba com o nome da página e clique em **Página Duplicada**.

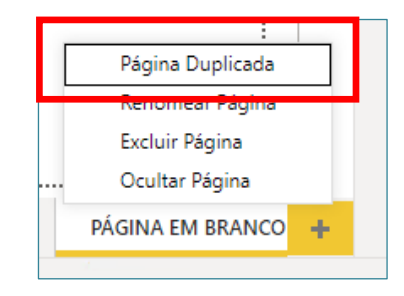

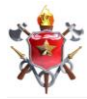

# **CONFIGURANDO OS VISUAIS**

#### Cartões

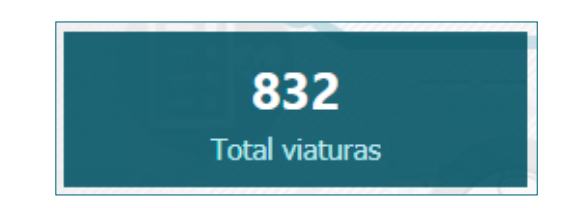

Idealmente poderão ser usados até 5 cartões na parte superior de cada página. Insira um cartão com as seguintes configurações:

| Visualizações > |  |  |           |                                                                                                    |              |       |  |  |
|-----------------|--|--|-----------|----------------------------------------------------------------------------------------------------|--------------|-------|--|--|
|                 |  |  | × 0 III × | ▲ ■ ■ </td <td>⊠<br/>©<br/>Py</td> <td>태 🕊 🕱</td> | ⊠<br>©<br>Py | 태 🕊 🕱 |  |  |

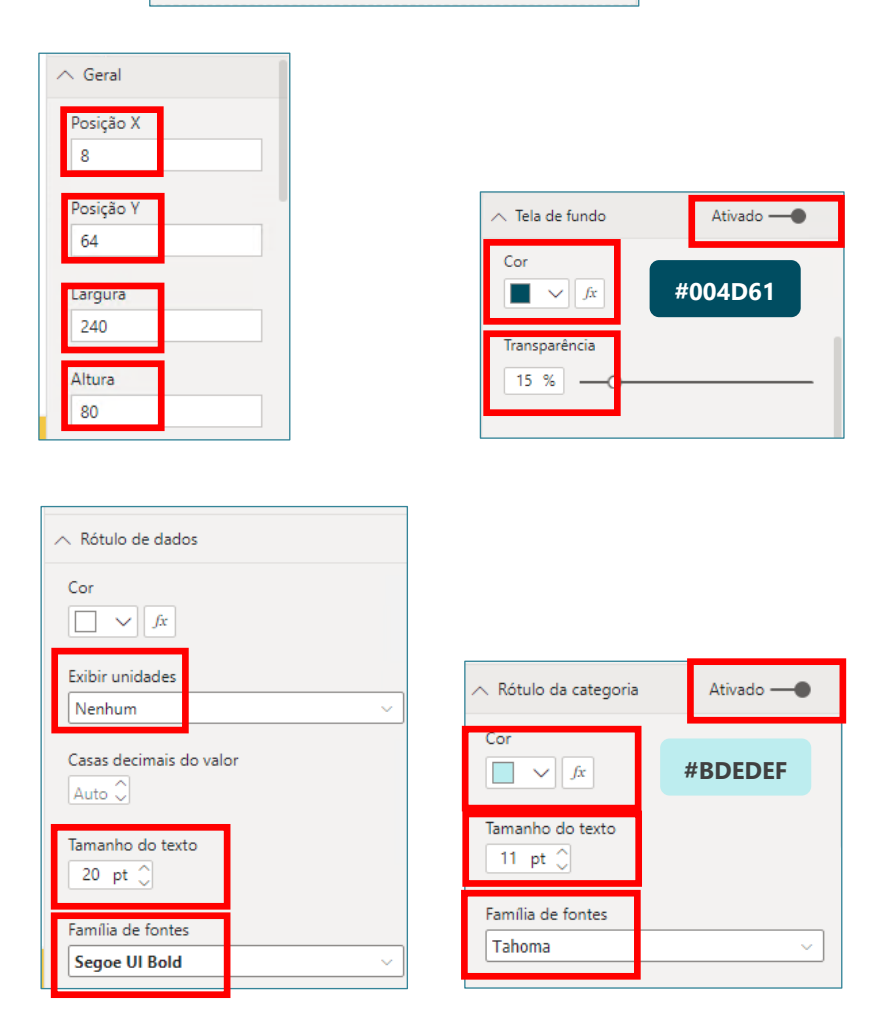

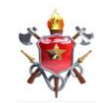

Após configurar o primeiro cartão, copie e cole para acrescentar os outros quatro. O último cartão deve ter as seguintes configurações de localização:

| ∧ Geral           |  |
|-------------------|--|
| Posição X<br>1032 |  |
| Posição Y<br>64   |  |
| Largura           |  |
| Altura            |  |
| 80                |  |

Para que os cartões fiquem equidistantes e alinhados entre si, selecione os 5 cartões mantendo a tecla SHIFT pressionada. Em seguida, na guia **Formato**, no grupo **Organizar**, clique em **Alinhar à parte superior** e depois em **Distribuir horizontalmente**.

IMPORTANTE: Para que a configuração funcione corretamente é importante que os cartões sejam selecionados em sequência da esquerda para a direita de forma que o primeiro selecionado seja o cartão mais à esquerda na página e o último seja o mais à direita.

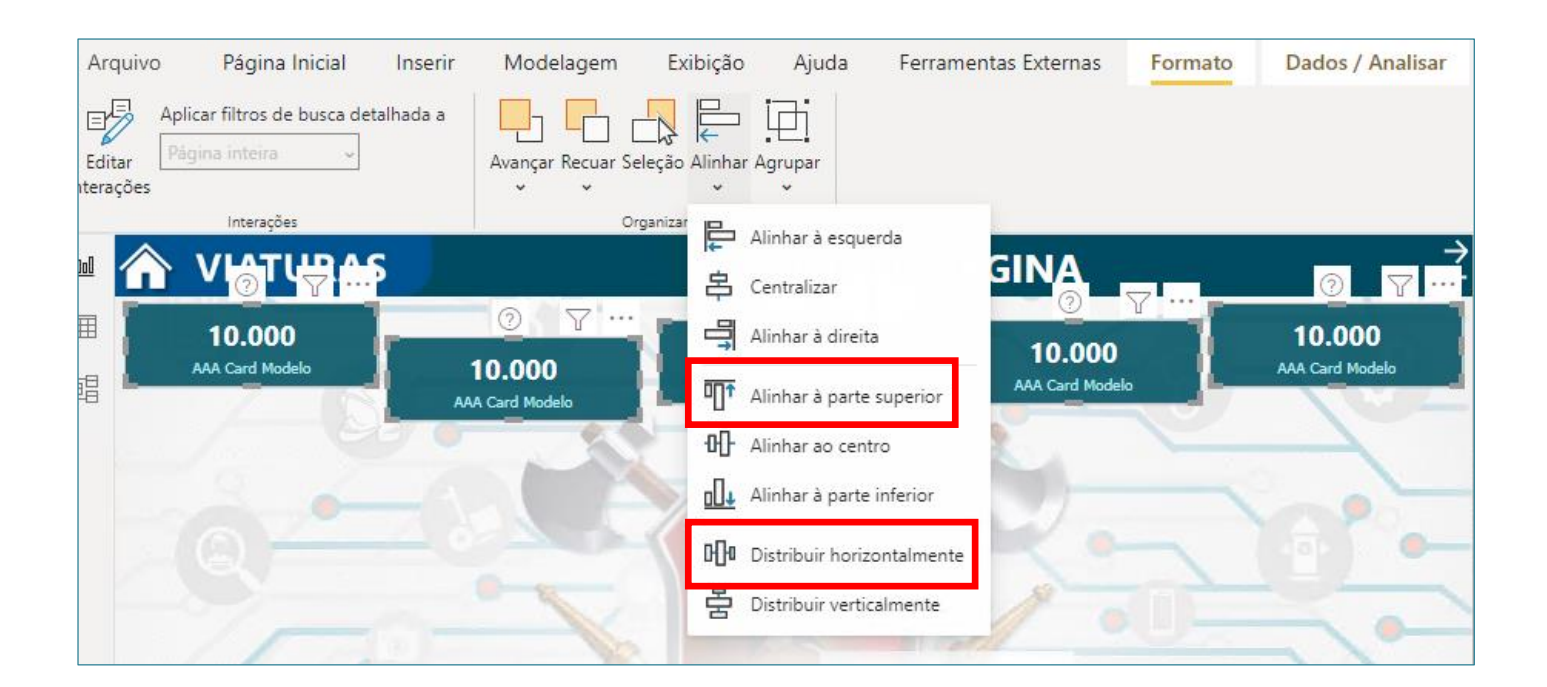

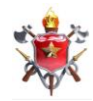

#### Gráfico de rosca

O Gráfico de rosca só deve ser utilizado quando houver no máximo 3 categorias de dados diferentes. Acima disso a leitura dos dados fica prejudicada.

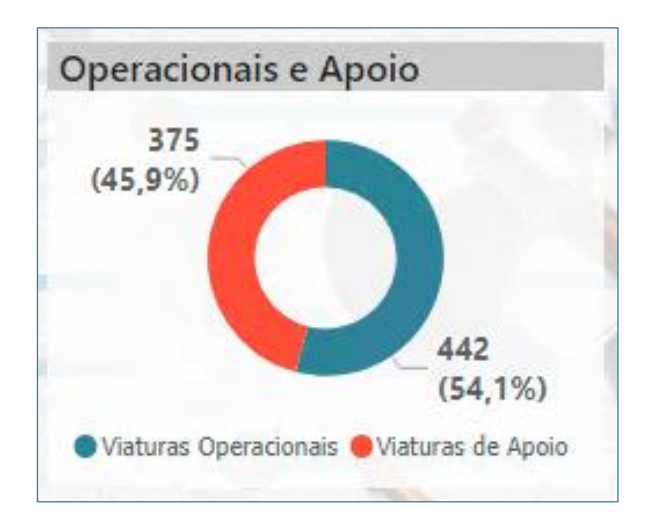

| Vis | ual      | izaç | ões |       |       |                   |              | >      |
|-----|----------|------|-----|-------|-------|-------------------|--------------|--------|
|     | ₽.Ĥ<br>₩ |      |     | Gráfi | co de | rosca<br>III<br>R | S<br>©<br>₽y | 11 🕄 🛣 |

| ∧ Geral          |  |  |  |  |  |
|------------------|--|--|--|--|--|
| Posição X        |  |  |  |  |  |
| 264              |  |  |  |  |  |
| Posição Y<br>152 |  |  |  |  |  |
| Largura          |  |  |  |  |  |
| 240              |  |  |  |  |  |
| Altura           |  |  |  |  |  |
| 192              |  |  |  |  |  |

A largura e altura aqui apresentadas são apenas sugestões. Deve-se avaliar a largura ideal para que os dados fiquem todos à mostra.

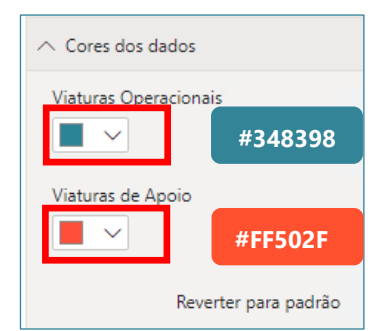

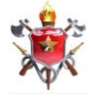

| ∧ Legenda                       | Ativado — |
|---------------------------------|-----------|
| Posição<br>Inferior central     |           |
| Título<br>Desativado <b>O</b> — |           |
| Nome da Legenda                 |           |
| Cor                             | #605E5C   |
| Família de fontes<br>Tahoma     |           |
| Tamanho do texto                |           |

|                                        | Ativado —                                                  |   |  |  |  |  |  |  |
|----------------------------------------|------------------------------------------------------------|---|--|--|--|--|--|--|
| Estilo do rótulo<br>Valor dos dados, p | Estilo do rótulo<br>Valor dos dados, percentual do total V |   |  |  |  |  |  |  |
| Cor<br>fr #605E5C                      |                                                            |   |  |  |  |  |  |  |
| Exibir unidades<br>Nenhum              |                                                            | ~ |  |  |  |  |  |  |
| Casas decimais do                      | Casas decimais do valor                                    |   |  |  |  |  |  |  |
| % de casas decima                      | is                                                         |   |  |  |  |  |  |  |
| % de casas decimai                     | is                                                         |   |  |  |  |  |  |  |
| Tamanho do texto                       |                                                            |   |  |  |  |  |  |  |
| Família de fontes Segoe UI Bold        |                                                            | ~ |  |  |  |  |  |  |
| Posição do rótulo<br>Externa           |                                                            | ~ |  |  |  |  |  |  |
| Posição do rótulo<br>Externa           |                                                            | ~ |  |  |  |  |  |  |

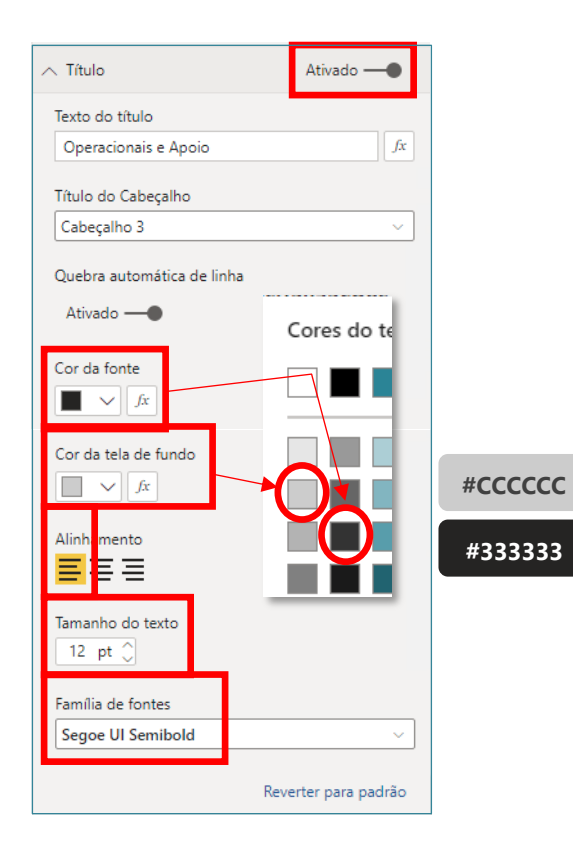

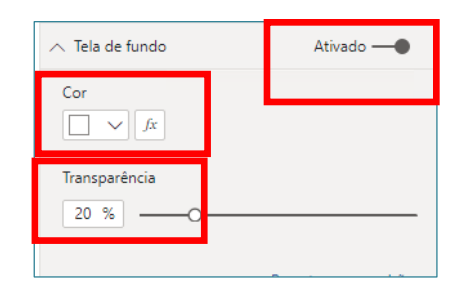

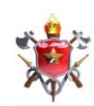

# Gráfico de barras clusterizado

O Gráfico de barras clusterizado deve ser utilizado quando ...

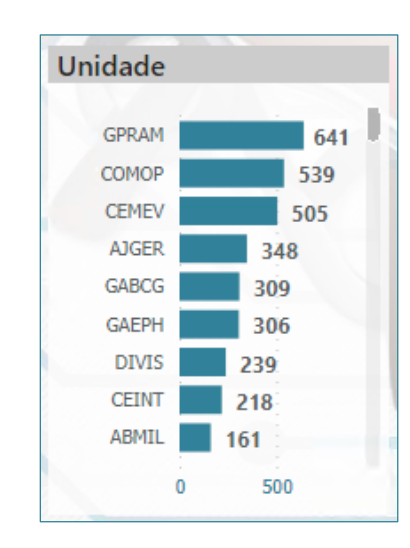

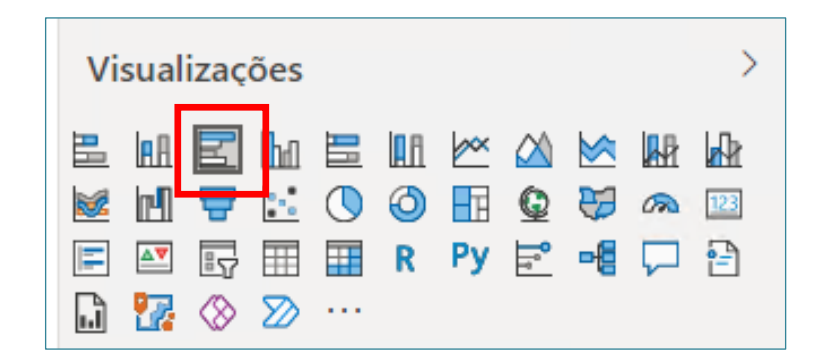

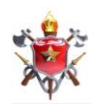

| ∧ Eixo Y 🛆 —●                   |
|---------------------------------|
| Posição<br>Esquerda             |
| Cor<br>x                        |
| Tamanho do texto                |
| Família de fontes<br>Tahoma ~   |
| Largura mínima da Categoria     |
| Tamanho máximo                  |
| Preenchimento interno           |
| Título<br>Desativado <b>O</b> — |

| ∧ Eixo X                                                                                                    | <u>∧</u> _● |
|----------------------------------------------------------------------------------------------------|-------------|
| Tipo de escala                                                                                                    |             |
| Linear                                                                                                    | ~           |
| Iniciar                                                                                                    |             |
| Auto                                                                                                    | ſx          |
| Terminar                                                                                                    |             |
| Auto                                                                                                    | ſx          |
| Inverter o Fixo                                                                                                    |             |
| Desativado O-                                                                                                    |             |
| besamado O                                                                                                    |             |
| Cor                                                                                                    |             |
|                                                                                                    |             |
| Tamanho do texto                                                                                                    |             |
| 8 pt 🗘                                                                                                    |             |
| Família de fontes                                                                                                    |             |
| Tahoma                                                                                                    | ~           |
| Evibir unidades                                                                                                    |             |
| Nenhum                                                                                                    | ~           |
|                                                                                                    |             |
| Casas decimais do valor                                                                                                    |             |
| Auto V                                                                                                    |             |
| Título                                                                                                    |             |
|                                                                                                    |             |
| Desativado O—                                                                                                    |             |
| Desativado <b>O</b>                                                                                                    |             |
| Desativado O                                                                                                    |             |
| Desativado O<br>Linhas de Grade<br>Ativado                                                                                 |             |
| Desativado O                                                                                                    |             |
| Desativado O                                                                                                    |             |
| Desativado O                                                                                                    |             |
| Desativado O                                                                                                    |             |
| Desativado O<br>Linhas de Grade<br>Ativado —<br>Cor da linha<br>Cor da linha<br>Largura do traço<br>1 _<br>Estilo da linha |             |

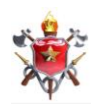

| ∧ Rótulos de dados Ativado —●                                                  | ∽ Título                                               | Ativado — |
|--------------------------------------------------------------------------------|--------------------------------------------------------|-----------|
| Cor<br>fx<br>Exibir unidades                                                   | Texto do título<br>Unidade<br>Título do Cabeçalho      | fx        |
| Casas decimais do valor                                                        | Cabeçalho 3<br>Quebra automática de linha<br>Ativado — | ~         |
| Posição<br>Extremidade externa ~<br>Tamanho do texto<br>9 pt 🗇                 | Cor da fonte<br>fx<br>Cor da tela de fundo<br>fx       |           |
| Família de fontes<br>Segoe UI Bold ~<br>Mostrar tela de fundo<br>Desativado O— | Alinhamento                                            |           |
|                                                                                | Família de fontes<br>Segoe UI Semibold                 | ~         |

Reverter para padrão

| ∧ Tela de fundo | Ativado —            |
|-----------------|----------------------|
| Cor fx          |                      |
| Transparência   |                      |
|                 | Reverter para padrão |

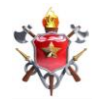